## Sisukord

| Valiutinės operacijos                                             | . 3 |
|-------------------------------------------------------------------|-----|
| 1. Pirkimai                                                       | 3   |
| 1.1. Pirkimo sąskaitos įvedimas                                   | 3   |
| 1.2. Apmokėjimo įvedimas                                          | 4   |
| 1.2.1. Apmokėjimas Pirkimo sąskaitos valiuta                      | 4   |
| 1.2.2. Apmokėjimas kita valiuta                                   | 5   |
| 1.3. Išankstiniai apmokėjimai                                     | 6   |
| 1.4. Sudengimai                                                   | 7   |
| 1.4.1. Pirkimo sąskaitos valiuta                                  | 7   |
| 1.4.2. Skirtingos išankstinio ir pirkimo sąskaitos valiutos       | 7   |
| 1.5. Tiekėjo skolos peržiūra                                      | . 7 |
| 1.6. Tiekėjo skola / Didžioji knyga                               | 7   |
| 2. Pardavimai                                                     | 7   |
| 2.1. Pardavimo sąskaitos įvedimas                                 | 7   |
| 2.2. Pinigų gavimo įvedimas                                       | 7   |
| 2.2.1. Pardavimo sąskaitos valiuta                                | 7   |
| 2.2.2. Skirtingos pinigigų gavimo ir pardavimo sąskaitos valiutos | 7   |
| 2.3. Išankstiniai pinigų gavimai                                  | 7   |
| 2.4. Sudengimai                                                   | 7   |
| 2.4.1. Pardavimo sąskaitos valiuta                                | 8   |
| 2.4.2. Skirtingos pinigigų gavimo ir pardavimo sąskaitos valiutos | 8   |
| 2.5. Pirkėjo skolos peržiūra                                      | 8   |
| 2.6. Pirkėjo skola / Didžioji knyga                               | 8   |
| 3. Valiutos pirkimo operacija                                     | 8   |
| 4. Valiutų perskaičiavimas                                        | 9   |

# Valiutinės operacijos

Valiutinių operacijų skiltyje bus aprašomos pirkimo / pardavimo operacijos skirtingomis valiutimos.

## 1. Pirkimai

## 1.1. Pirkimo sąskaitos įvedimas

Jeigu norima įvesti pirkimo sąskaitą kita valiuta, tuomet viską vedame, kaip įprastą pirkimo sąskaitą (http://wiki.directo.ee/lt/or\_arve#pirkimo\_saskaitu\_sukurimas), tik pasikeičiame valiutą laukelyje **VALIUTA**.

Paspaudus du kartus ant laukelio VALIUTA, Jums atsidaro esamos valiutos bei jų kursai pirkimi sąskaitos datai. Jeigu reikia naujos valiutos, ją galite susikurti: http://wiki.directo.ee/lt/valiutos

| Valiuta |            |             |
|---------|------------|-------------|
| EUR     | 01.04.2020 | 1.00000000  |
| GBP     | 01.04.2020 | 1.128120664 |
| NOK     | 01.04.2020 | 0.086880973 |
| PLN     | 01.04.2020 | 0.219751242 |
| SEK     | 01.04.2020 | 0.090405287 |
| TRY     | 01.04.2020 | 0.138767467 |
| USD     | 01.04.2020 | 0.912741877 |

Pasirinkus valiutą, Jums įkrenta tos dienos valiutos kursas.

Valiutos kursai imami Lietuvos banko.

| Uždaryti Naujas Ko         | opijuoti Patv | virtinti Išsa | ugoti El. pašta  | as Spausdinti    | Naikinti 🕖 F    | << >>           | Būkle                       | e Rodyti           |            | 2                 |
|----------------------------|---------------|---------------|------------------|------------------|-----------------|-----------------|-----------------------------|--------------------|------------|-------------------|
| Įvykis Prekių priėmir      | mas Data      | from e-invoic | e                |                  |                 |                 |                             |                    |            |                   |
| Numeris 2000007            |               |               |                  |                  |                 |                 |                             |                    |            |                   |
| Tiekėjas 21114             | L             | JAB PTO       |                  |                  | VAT Reg         | No LT10009283   | 3761 Tiekėjo                | S-F numeris        |            |                   |
| Pinigų gavėjas 21116       | L             | JAB Oazė      |                  |                  | VAT Reg         | No LT11112233   | 13                          | Survey             |            |                   |
|                            |               |               |                  |                  |                 | Pagr.           |                             | O Pridéti laukai   |            |                   |
| Sąskaitos data             | 01.04.2020 10 | ):31:00       | Vartotojas       | META             | Banko kodas     | 5               |                             | Pirk. u            | źsakymas 🛛 |                   |
| Apmok. terminai            | 30            |               | Objektas         |                  | Sąskaitos nr.   | LT1093981771    | 829923                      | E P                | riėmimas   |                   |
| Apmok. data                | 01.05.2020    | Kr            | editinė sąskaita | 4431             | Inf. nuoroda    |                 |                             | Kredituojama       | a sąskaita |                   |
| Korespondencijos data      | 01.04.2020 10 | ):31:00       | Projektas        |                  | Turtas          |                 |                             | Intern             | al Invoice |                   |
|                            |               |               | Kilmės šalis     | DE (Vokietija)   | Sutarties tipas | 11 (Negrąž. pi  | rkimas parda <sup>,</sup> 🔻 |                    | Expence    |                   |
| Išrašymo data              | 01.04.2020 10 | ):31:00       | Tipas            |                  | Būklė           | (pasirinkite bū | kle 🔻                       |                    |            |                   |
| Taisymas                   |               | Tais          | ymo aprašymas    |                  |                 |                 |                             |                    | li is      | sk. pagal išteklj |
| Pastaba                    |               |               |                  |                  |                 |                 |                             |                    | El. paštas |                   |
| Int comment                |               |               |                  |                  |                 |                 |                             |                    |            |                   |
| Paskutinį kartą išsaugojo: | META 01.04.20 | 020 10:38:06  |                  |                  | Įte             | erpti receptą   | Masinis įkėlimas            |                    |            |                   |
| Valiuta USD                |               | PVM suma      | 0                | 0.00 Suma be PVM | 1000.0          | Padalinta sum   | na                          | lšankstinis ap     | mokėjimas  | 0.00              |
| Valiutos kursas 0          | .912741877    | pvalinimas    | 0                | 0.00 Suma su PVM | 1000.0          | Skirtuma        | is                          |                    | Skola      | 1000.00           |
|                            |               |               |                  | Bazinė valiuta   | 912.7           | 4               |                             |                    |            |                   |
|                            |               |               |                  |                  |                 |                 |                             |                    |            |                   |
| Nr. Sąskaita Objektas      | Projektas     | Vartotojas    | Aprašymas        | savikaina        | Be PVM PVM      | tarifas PVM sur | na Prekė                    | Kiekis Sand. ID SN | PID        |                   |
| 2                          |               |               |                  | Javinalita       | 1000.00         | 0.              | 00                          | 0                  |            |                   |
| 3                          |               |               |                  |                  |                 |                 |                             |                    |            |                   |
|                            |               |               |                  |                  |                 |                 |                             |                    |            |                   |
|                            |               |               |                  |                  |                 |                 |                             |                    |            |                   |
|                            |               |               |                  |                  |                 |                 |                             |                    |            |                   |
|                            |               |               |                  |                  |                 |                 |                             |                    |            |                   |

Laukelis **Bazinė valiuta** rodo kokia suma bus EUR valiuta.

### 1.2. Apmokėjimo įvedimas

#### 1.2.1. Apmokėjimas Pirkimo sąskaitos valiuta

• Jeigu pirkimo sąskaita buvo apmokėta ta pačia valiuta tą pačią dieną, tuomet apmokėjimo dokumente, pasirenkame pirkimo sąskaitą ir patvirtiname dokumentą.

| Uždaryti Naujas Kopijuoti Atnaujinti Naikinti Patvirtinti Išsau<br>Numeris 2000004 Data 01 04 2020 | oti SEPA EST Spausdinti   | El. paštas 🕖 F < >> Būklė:  | : Rodyti 🔑                                     |                                     |
|----------------------------------------------------------------------------------------------------|---------------------------|-----------------------------|------------------------------------------------|-------------------------------------|
| pmok. tipas BANKAS_USD Pastaba Sąskaita 2000007                                                    | Objektas                  | Projektas Skirtumas         | 0.00                                           |                                     |
| Vartotojas META Masinis įkėlimas                                                                   |                           |                             |                                                |                                     |
| askutinį kartą išsaugojo:META 01.04.2020 11:27:42<br>lank Statements: -                            |                           |                             |                                                |                                     |
|                                                                                                    |                           |                             |                                                | _                                   |
| r. Sąsk. nr. Tiekėjas Tiekėjo pavadinimas Aprašymas Objekta                                        | Projektas Tiekėjo s-f nr. | Inf. nuoroda Banko sąskaita | Valiuta Valiutos kursas Banko suma Bauda Vertė | Sąsk. valiuta Sąsk. suma Sumokėta N |
| 1 2000007 21114 SWEDBANK                                                                           | TEST                      | LT1093981771829             | 923 USD 0.912741877 1000.00 0.00               | USD 1000.00 1000.00                 |

Šis pavyzdys yra, kai sutampa pirkimo sąskaitos ir apmokėjimo dokumentų datos.

• Jeigu pirkimo sąskaitos data skiriasi nuo apmokėjimo dokumento datos, pvz. pirkimo sąskaitos data 2020.03.02, o apmokėjimo dokumentas 2020.04.01:

| Uždaryti Naujas K         | opijuoti Išsaugoti | El. paštas Spaus   | sdinti 🕕 F <   | < >>            | Būklė Patvirtin    | tas                      |                         | 2                   |
|---------------------------|--------------------|--------------------|----------------|-----------------|--------------------|--------------------------|-------------------------|---------------------|
| Kredituoti Koresponder    | cija Apmokėjimas   | KIO Įvykis Pr      | ekių priėmimas |                 |                    |                          |                         |                     |
|                           |                    |                    |                |                 |                    |                          |                         |                     |
| Numeris 2000008           |                    |                    |                |                 |                    | The latter of            | E                       |                     |
| liekejas 21114            | UAB F              | 210                |                | VAI Reg N       | • LT1000928376     | 51 liekejo S             | G-F numeris TEST1       | _                   |
| Pinigų gavejas 21116      | UAB (              | Jaze               |                | VAIRegin        | • LT1111223313     | 5                        | Survey                  |                     |
|                           |                    | _                  |                |                 | Pagr.              | O Vizavimas              | O Pridėti laukai        |                     |
| Sąskaitos data            | 02.03.2020         | Vartotojas         | META           | Banko kodas     |                    |                          | Pirk. užsakymas         |                     |
| Apmok. terminai           | 30                 | Objektas           |                | Sąskaitos nr.   | T109398177182      | 9923                     | Priémimas               |                     |
| Apmok. data               | 01.04.2020         | Kreditinė sąskaita | 4431           | Inf. nuoroda    |                    |                          | Kredituojama sąskaita   |                     |
| Korespondencijos data     | 02.03.2020         | Projektas          |                | Turtas          |                    |                          | Internal Invoice        |                     |
|                           |                    | Kilmės šalis       | DE (Vokietija) | Sutarties tipas | 11 (Negrąž. pirki  | mas parda <sup>,</sup> 🔻 | Expence                 |                     |
| Išrašymo data             | 02.03.2020         | Tipas              | •              | Būklė           | (pasirinkite būkle | v                        |                         |                     |
| Taisymas                  |                    | Taisymo aprašymas  |                |                 |                    |                          |                         | lšsk. pagal išteklį |
| Pastaba                   |                    |                    |                |                 |                    |                          | El. paštas              |                     |
| Int comment               |                    |                    |                |                 |                    |                          |                         |                     |
|                           |                    |                    |                |                 |                    |                          |                         |                     |
|                           |                    |                    |                |                 |                    |                          |                         |                     |
|                           |                    |                    |                |                 |                    |                          |                         |                     |
| pmokėjimas: 2000005       |                    |                    |                |                 |                    |                          |                         |                     |
| askutini karta išsaugojo: | META 01.04.2020 1  | 1:28:30            |                | Iterp           | ti recepta Ma      | sinis įkėlimas           |                         |                     |
|                           |                    |                    |                |                 |                    |                          |                         |                     |
| Valiuta USD               | PVM                | <b>I suma</b> 0    | 0 Suma be PVM  | 1000.00         | Padalinta suma     |                          | Išankstinis apmokėjima: | 5 0.00              |
| Valiutos kursas           | 0.910995718 Apvali | inimas             | Suma su PVM    | 1000.00         | Skirtumas          |                          | Skol                    | a 0.00              |
|                           |                    |                    | Bazinė valiuta | 911.00          |                    |                          |                         |                     |
|                           |                    |                    |                |                 |                    |                          |                         |                     |
|                           |                    |                    |                |                 | ۲                  |                          | )                       |                     |
| Nr. Sąskaita Objektas     | Projektas Var      | rtotojas Aprašymas | E              | e PVM PVM ta    | rifas PVM suma     | Preké ł                  | Kiekis Sand. ID SN Pl   | D                   |
| 1 6000                    |                    | Parduotų prekių s  | savikaina      | 1000.00 3       | 0.00               |                          | 0                       |                     |
|                           |                    |                    |                |                 |                    |                          |                         |                     |

5/9

Valiutinės operacijos

Kai bus vedamas apmokėjimo dokumentas kitai datai nei pirkimo sąskaita, pasikeis pirkimo sąskaitos valiutos kursas, kuris bus apmokėjimo dokumento datai. Taip pat, apmokėjimo dokumente šie laukeliai rodo:

- 1. Pirkimo sąskaitos dokumento suma EUR 2020.03.02 datai;
- 2. Apmokėjimo dokumento suma EUR 2020.04.01 datai;
- 3. Pirkimo sąskaitos suma USD;

2025/07/06 00:12

- 4. Pirkimo sąskaitos valiutos kursas apmokėjimo dokumento datai, t.y. 2020.04.01
- 5. Skirtumas tarp pirkimo sąskaitos ir apmokėjimo dokumento EUR, kuris apmokėjimo korespondencijoje bus atvaizduojamas, kaip Neigiama / Teigiama valiutų kursų pokyčio įtaka.

| Korespondenciji<br>Uždaryti<br>Numeris 2<br>Apmok. tipas<br>Vartotojas | a<br>Naujas<br>2000005<br>BANKAS_US<br>META | Kopijuoti Atnaujinti<br>Data<br>D Pastaba<br>Masinis įkėlimas | KIO SEPA EST<br>01.04.2020 11:28:33<br>Sąskaita 2000008 | Spausdinti | El. paštas<br>Nuoroda<br>Objektas | 0 F <                    | Būklė: Patvirtin<br>Sumokėta<br>Projektas | 911.00<br>Skirtumas                | <b>9</b> 12.74<br>-1.74 | <b>3.</b><br>1000.00               |                                 |           |                      |                              |                     |
|------------------------------------------------------------------------|---------------------------------------------|---------------------------------------------------------------|---------------------------------------------------------|------------|-----------------------------------|--------------------------|-------------------------------------------|------------------------------------|-------------------------|------------------------------------|---------------------------------|-----------|----------------------|------------------------------|---------------------|
| Paskutinį kartą i<br>Bank Statemen                                     | išsaugojo:ME<br>its: -                      | TA 01.04.2020 11:29:26                                        |                                                         |            |                                   |                          | • • • •                                   |                                    |                         | 4.                                 | -                               |           |                      |                              |                     |
| Nr. Sąsk. nr.<br>1 2000008<br>2                                        | Tiekėjas<br>21114                           | Tiekėjo pavadinimas<br>SWEDBANK                               | Aprašymas                                               | Objektas   | Projektas                         | Tiekėjo s-f nr.<br>TEST1 | Inf. nuoroda                              | Banko sąskaita<br>LT10939817718299 | 923 USD                 | uta Valiutos kursas<br>0.912741877 | Banko suma Bauda<br>1000.00 0.0 | i Verté S | Sąsk. valiuta<br>USD | <b>Sąsk. suma</b><br>1000.00 | Sumokėta<br>1000.00 |

### 1.2.2. Apmokėjimas kita valiuta

*Jeigu pirkimo sąskaita buvo kita valiuta nei apmokėjimas*, tuomet apmokėjimo dokumente, įvedant pirkimo sąskaitą, laukelyje VALIUTA pasirenkame tą valiutą, kuria buvo darytas apmokėtą. PVZ. pirkimo sąskaita yra USD, tačiau apmokėta EUR.

Pirkimo sąskaitoje valiuta yra USD:

| Uždaryti Naujas K<br>Kredituoti Koresponder                  | Kopijuoti Išsaugoti<br>Acija Apmokėjimas                     | El. paštas Spauso<br>KIO Įvykis Pre       | linti 🚺 F <                                         | Būklė Patvirtint                                                                                                    | las                                             |                                                  | 2                     |
|--------------------------------------------------------------|--------------------------------------------------------------|-------------------------------------------|-----------------------------------------------------|----------------------------------------------------------------------------------------------------|-------------------------------------------------|--------------------------------------------------|-----------------------|
| Numeris 2000019                                              | )                                                            |                                           |                                                     |                                                                                                    |                                                 |                                                  |                       |
| Tiekėjas 21114                                               | UAB PTC                                                      | )                                         |                                                     | VAT Reg No LT1000928                                                                                                    | 33761 Tiekėjo S-F nun                           | neris 649877                                     |                       |
| Pinigų gavėjas                                               |                                                              |                                           |                                                     | VAT Reg No                                                                                                    | Su                                              | rvey                                             |                       |
|                                                              |                                                              |                                           |                                                     | Pagr.                                                                                                    | Vizavimas O Pridėti I                           | aukai                                            |                       |
| Sąskaitos data                                               | 06.04.2020                                                   | Vartotojas I                              | VETA                                                | Banko kodas                                                                                                    |                                                 | Pirk. užsakymas                                  |                       |
| Apmok. terminai                                              | 30                                                           | Objektas                                  |                                                     | Sąskaitos nr. 11100192828733                                                                                                  | 73                                              | Priėmimas                                        |                       |
| Apmok. data                                                  | 06.05.2020                                                   | Kreditinė sąskaita 4                      | 4431                                                | Inf. nuoroda                                                                                                    |                                                 | Kredituojama sąskaita                            |                       |
| Korespondencijos data                                        | 06.04.2020                                                   | Projektas                                 |                                                     | Turtas                                                                                                    |                                                 | Internal Invoice                                 |                       |
|                                                              |                                                              | Kilmės šalis                              | DE (Vokietija) 🔻                                    | Sutarties tipas 11 (Negrąž. pirki                                                                                             | imas pardavim 🔻                                 | Expence                                          |                       |
| Išrašymo data                                                | 06.04.2020                                                   | Tipas                                     |                                                     | Būklė (pasirinkite būkle                                                                                                    | <b>V</b>                                        |                                                  |                       |
| Taisymas                                                     |                                                              | Taisymo aprašymas                         |                                                     |                                                                                                    |                                                 |                                                  | šsk. pagal išteklį    |
| Pastaba                                                      |                                                              |                                           |                                                     |                                                                                                    |                                                 | El. paštas                                       |                       |
| Int comment                                                  |                                                              |                                           |                                                     |                                                                                                    |                                                 |                                                  |                       |
|                                                              |                                                              |                                           |                                                     |                                                                                                    |                                                 |                                                  |                       |
| Paskutinį kartą išsaugojo:                                   | META 30.04.2020 15:44                                        | 4:47                                      |                                                     | Įterpti receptą Masi                                                                                                    | nis įkėlimas                                    |                                                  |                       |
| Paskutinį kartą išsaugojo:<br>Valiuta USD                    | META 30.04.2020 15:4-                                        | 4:47<br>uma 210                           | ).0 <mark>) Suma be PVM</mark>                      | Įterpti receptą Masi<br>1000.00 F <mark>adalinta sun</mark>                                                                   | nis įkėlimas<br>na li                           | šankstinis apmokėjimas                           | 0.00                  |
| Paskutinį kartą išsaugojo:<br>Valiuta USD<br>Valiutos kursas | META 30.04.2020 15:4<br>PVM s<br>0.927213723 Apvalini        | 4:47<br>uma 210<br>mas                    | ).0) Suma be PVM<br>) Suma su PVM                   | terpti recepta Mas<br>1000.00 Fadalinta sun<br>1210.00 Skirtum                                                                | nis įkėlimas<br>na li<br>as                     | šankstinis apmokėjimas<br>Skola                  | 0.00<br>1210.00       |
| Paskutinį kartą išsaugojo:<br>Valiuta USD<br>Valiutos kursas | META 30.04.2020 15:4<br>PVM s<br>0.927213723 Apvalini        | 4:47<br>uma 210<br>imas                   | ).00 Suma be PVM<br>) Suma su PVM<br>Bazinė valiuta | terpti recepta Mas<br>1000.00 Fadalinta sun<br>1210.00 Skirtum<br>927.21                                                      | nis įkėlimas<br>na li<br>as                     | šankstinis apmokėjimas<br>Skola                  | 0.00<br>1210.00       |
| Paskutinį kartą išsaugojo:<br>Valiuta USD<br>Valiutos kursas | META 30.04.2020 15:4<br>PVM s<br>0.927213723 Apvalini        | 4:47<br>uma 210<br>mas                    | ).00 Suma be PVM<br>) Suma su PVM<br>Baziné valiuta | [terpti recepta] Mas<br>1000.00 Fadalinta sun<br>1210.00<br>927.21 Skirtum                                                    | nis įkėlimas<br>na le<br>as                     | šankstinis apmokėjimas<br>Skola                  | 0.00                  |
| Paskutinį kartą išsaugojo:<br>Valiuta USD<br>Valiutos kursas | META 30.04.2020 15:4<br>0.927213723 PVM s<br>Projektas Varto | 4:47<br>uma 210<br>mas<br>tojas Aprašymas | ).00 Suma be PVM<br>) Suma su PVM<br>Baziné valiuta | Iterpti recepta Masi<br>1000.00 Fadalinta sun<br>1210.00<br>927.21<br>Be PVM PVM tarifas PVM su<br>1000.00 PVM tarifas PVM su | nis įkėlimas<br>na la<br>as<br>uma Prekė Kiekis | šankstinis apmokėjimas<br>Skola<br>Sand. ID SN P | 0.00<br>1210.00<br>ID |

Apmokėjimo dokumentas yra EUR valiuta:

| Korespondencija<br>Uždaryti N         | laujas F            | Copijuoti Atnaujinti  | KIO SEPA EST     | Spausdinti | El. paštas | ) F < >>        | Büklé: Patvirtint | 1.<br>as 🦻       |           | 2.          |                 |            |         |                    |            |          |                   |                |     |
|---------------------------------------|---------------------|-----------------------|------------------|------------|------------|-----------------|-------------------|------------------|-----------|-------------|-----------------|------------|---------|--------------------|------------|----------|-------------------|----------------|-----|
| Numeris 2                             | 000014              | Data                  | 29.04.2020       |            | Nuoroda    |                 | Sumokėta          | 1121.93          | 1112.44 : | 1           | 112.44          |            |         |                    |            |          |                   |                |     |
| Apmok. tipas B.                       | ANKAS_EUI           | R Pastaba             | Sąskaita 2000019 |            | Objektas   |                 | Projektas         | Skirtumas        | 9.49      |             |                 |            |         |                    |            |          |                   |                |     |
| Vartotojas M                          | IETA                | Masinis įkėlimas      |                  |            |            |                 |                   |                  |           | З.          |                 |            |         |                    |            |          |                   |                |     |
| Paskutinį kartą iš<br>Bank Statements | saugojo:ME1<br>8: - | A 30.04.2020 15:46:26 |                  |            |            |                 |                   |                  |           |             |                 |            |         |                    |            |          |                   |                |     |
|                                       |                     |                       |                  |            |            | ۲               |                   |                  |           |             |                 |            |         |                    |            |          |                   |                |     |
| Nr. Sąsk. nr.                         | Tiekėjas            | Tiekėjo pavadinimas   | Aprašymas        | Objektas   | Projektas  | Tiekėjo s-f nr. | Inf. nuoroda      | Banko sąskaita   |           | Valiuta Val | liutos kursas l | Banko suma | Bauda V | erté Sąsk. valiuta | Sąsk. suma | Sumokėta | Mokestis Mokesčio | o valiuta Data | Iš  |
| 1 2000019                             | 21114               | SEB                   |                  |            |            | 649877          |                   | LT10019282873773 | 3         | EUR         | 1               | 1112.4     | 4 0.00  | USD                | 1210.00    | 1210.00  | 0.00              | 06.05.2        | J20 |
| 2                                     |                     |                       |                  |            |            |                 |                   |                  |           |             |                 |            |         |                    |            |          |                   |                |     |
|                                       |                     |                       |                  |            |            |                 |                   |                  |           |             |                 |            |         |                    |            |          |                   |                |     |

Apmokėjimo dokumente šie laukeliai rodo:

- 1. Apmokėjimo dokumento datai USD suma;
- 2. Pirkimo sąskatos suma EUR apmokėjimo dokumento datai;
- 3. Skirtumas

### 1.3. Išankstiniai apmokėjimai

Išankstinio apmokėjimo vedimas kita valiuta yra daromas apmokėjimo dokumente: PIRKIMAI → DOKUMENTAI → APMOKĖJIMAI → F2-Naujas.

Apmokėjimo dokumento viršuje užpildoma:

- Numeris dokumentis numeris;
- Data apmokėjimo data, t.y. kada buvo padarytas išankstinis apmokėjimas tiekėjui;
- Apmokėjimo tipas pasirenkamas apmokėjimo tipas.

Apmokėjimo dokumento apačioje užpildoma:

- Tiekėjas pasirenkamas tiekėjas, kuriam bus daromas išankstinis apmokėjimas;
- Valiuta pasirenkama valiuta;

7/9

• Banko suma - įrašoma suma, kuri bus pervesta.

| Uždaryti Naujas Kopij                                  | juoti Atnaujinti   | Naikinti Patvirt | iinti Išsaugoti | SEPA EST  | Spausdinti      | El. paštas  🚺 | F << >> Būklė   | : Rodyti | - 2     | •               |            |             |               |            |            |
|--------------------------------------------------------|--------------------|------------------|-----------------|-----------|-----------------|---------------|-----------------|----------|---------|-----------------|------------|-------------|---------------|------------|------------|
| Numeris 2000006                                        | Data               | 31.03.2020       |                 | Nuoroda   |                 | Sumokėta      | 906.29          | 906.29   |         | 1000.00         |            |             |               |            |            |
| Apmok. tipas BANKAS_USD                                | Pastaba            |                  | (               | Objektas  |                 | Projektas     | Skirtumas       | 0.00     |         |                 |            |             |               |            |            |
| Vartotojas META                                        | Masinis įkėlimas   |                  |                 |           |                 |               |                 |          |         |                 |            |             |               |            |            |
| Paskutinį kartą išsaugojo:META 0<br>Bank Statements: - | 1.04.2020 14:54:00 |                  |                 |           |                 |               |                 |          |         |                 |            |             |               |            |            |
|                                                        |                    |                  |                 |           |                 | 00            |                 |          |         |                 |            |             |               |            |            |
| Nr. Sąsk. nr. Tiekėjas Tie                             | kėjo pavadinimas   | Aprašymas        | Objektas        | Projektas | Tiekėjo s-f nr. | Inf. nuoroda  | Banko sąskaita  |          | Valiuta | Valiutos kursas | Banko suma | Bauda Vertė | Sąsk. valiuta | Sąsk. suma | Sumokėta N |
| 1 21114 SEI                                            | 3                  |                  |                 |           |                 |               | LT1001928287377 | 3        | USD     | 0.90628965      | 1000.00    | 0.00        |               | 0.00       | 906.29     |
| 2                                                      |                    |                  |                 |           |                 |               |                 |          |         |                 |            |             |               |            |            |

Laukeliuose SUMOKĖTA rodo šią informaciją:

- 1. Apmokėjimo dokumento suma EUR 2020.04.01 datai;
- 2. Apmokėjimo dokumento suma USD 2020.04.01 datai.

| Uždaryti Naujas       | Kopijuoti Atnaujinti | Naikinti Patvirtinti | Išsaugoti SEPA EST | Spausdinti El. paštas | 0 F <  | >> Būklė: Roduti | 2.      |
|-----------------------|----------------------|----------------------|--------------------|-----------------------|--------|------------------|---------|
| Numeris 2000006       | Data                 | 31.03.2020           | Nuoroda            | Sumokėta              | 906.29 | 906.29           | 1000.00 |
| Apmok. tipas BANKAS_U | SD Pastaba           |                      | Objektas           | Projektas             | 5      | Skirtumas 0.00   |         |
| Vartotojas META       | Masinis įkėlimas     |                      |                    |                       |        |                  |         |

### 1.4. Sudengimai

#### 1.4.1. Pirkimo sąskaitos valiuta

- 1.4.2. Skirtingos išankstinio ir pirkimo sąskaitos valiutos
- 1.5. Tiekėjo skolos peržiūra
- 1.6. Tiekėjo skola / Didžioji knyga

## 2. Pardavimai

- 2.1. Pardavimo sąskaitos įvedimas
- 2.2. Pinigų gavimo įvedimas
- 2.2.1. Pardavimo sąskaitos valiuta
- 2.2.2. Skirtingos pinigigų gavimo ir pardavimo sąskaitos valiutos
- 2.3. Išankstiniai pinigų gavimai

#### 2.4. Sudengimai

#### 2.4.1. Pardavimo sąskaitos valiuta

### 2.4.2. Skirtingos pinigigų gavimo ir pardavimo sąskaitos valiutos

- 2.5. Pirkėjo skolos peržiūra
- 2.6. Pirkėjo skola / Didžioji knyga

## 3. Valiutos pirkimo operacija

Valiutos pirkimo operaciją vedama per korespondenciją.

FINANSAI  $\rightarrow$  Korespondencijos  $\rightarrow$  F2-naujas.

Dokumento pildymo seka tuėtų būti sekanti:

1. Viršuje nurodome valiutos pirkimo datą, aprašymą ir išsaugome (paveikslėlis žemiau).

| Uždaryti<br>Išskaidyti į p | Naujas<br>eriodus F       | Kopijuoti<br>REVERSE TRA | Išsaugoti Naikinti EI. paštas             | Spausdinti  | 0 F _          | < >>        | Būklė: Rodyti   | Tipas K        | oresponder | 2         |
|----------------------------|---------------------------|--------------------------|-------------------------------------------|-------------|----------------|-------------|-----------------|----------------|------------|-----------|
| Numeris 1                  | 1900044<br>(aliutos LISD) | Data 17.06.              | 2019 Nuoroda                              | Apyvarta    |                | 0           |                 |                |            |           |
| Kūrėjas INDR               | E 15.06.2019              | 23:44:43 <b>Pa</b>       | skutinį kartą išsaugojo: INDRE 15.06.2019 | 23:44:43 Ma | sinis įkėlimas | Įterpti rec | eptą 🗌 Išskaidy | ti pagal išteł | klius      |           |
| Nr. Sąskaita               | Objektas                  | Projektas                | Aprašymas                                 | Debetas     | Kreditas       | PVM tarifas | Data            | Pirkėjas       | Tiekėjas   | lštekliai |
| 11                         |                           |                          |                                           |             |                |             |                 |                |            |           |
| 2                          |                           |                          |                                           |             |                |             |                 |                |            |           |
| 2 3                        |                           |                          |                                           |             |                |             |                 |                |            |           |
| 2<br>3<br>4                |                           |                          |                                           |             |                |             |                 |                |            |           |
| 2<br>3<br>4<br>5           |                           |                          |                                           |             |                |             |                 |                |            |           |

 Numeruotas sąrašasEilutėse, antrame burbuliuke laukeliuose "Valiuta", nurodome, kokią valiutą įsigyjame, laukelyje "Valiutos debetas" nurodome, kokią sumą įsigyjame (pvz.: Debete 1839,5 USD).
Pirmiausiai užpildome lauką "Valiuta" - įsikels valiutos kursas pagal viršuje parinktą datą. Po to pildome sumą laukelyje "Valiutos debetas" (paveikslėlis žemiau).

| Uždaryti                                        | Naujas        | Kopijuoti     | Išsaugoti Na                | aikinti El. paštas    | Spausdinti        | ÛF                              | << >>          | Būklė:                | Pakeista           | Tipas Koresponder 🌛    | A |
|-------------------------------------------------|---------------|---------------|-----------------------------|-----------------------|-------------------|---------------------------------|----------------|-----------------------|--------------------|------------------------|---|
| Išskaidyti į                                    | periodus      | REVERSE TR/   | ANSACTION Pa                | akeitimai             |                   |                                 |                |                       |                    |                        |   |
| Numorio                                         | 1000044       | Data 17.06    | 2010                        | roda                  | Amorata           | 1622.02                         | 0              |                       |                    |                        |   |
| numens                                          | 1900044       | Data 17.00.   | 2019 100                    | roua                  | Apyvarta          | 1032.93                         | 0              |                       |                    |                        |   |
| Aprašymas                                       | valiutos USD  | pirkimas      |                             |                       | Skirtumas         | 1632.93                         |                |                       |                    |                        |   |
| Kurejas INDI                                    | RE 15.06.2018 | ) 23:44:43 Pa | skutinį kartą issai         | ugojo: INDRE 15.06.20 | 019 23:44:43      | lasınıs įkėlii                  | mas Įterpt     | receptą L             | _ Išskaidyti p     | agal išteklius         |   |
|                                                 | 011111        | Projektor     | A                           |                       | M. P. 4           |                                 |                |                       |                    | R. D.                  |   |
| Nr. Sąskaita                                    | Objektas      | Projektas     | Aprašymas                   |                       | Valiutos d        | ebetas Val                      | iutos kreditas | O <b>⊙</b><br>Valiuta | Kursas             | Kiekis                 |   |
| Nr. Sąskaita<br>1 2711                          | Objektas      | Projektas     | Aprašymas<br>Swedbank banko | ) sąskaita - USD      | Valiutos d<br>183 | <b>lebetas Val</b><br>9.50      | iutos kredita: | Valiuta<br>USD        | Kursas<br>0.887705 | Kiekis                 |   |
| Nr. Sąskaita<br>1 2711<br>2                     | Objektas      | Projektas     | Aprašymas<br>Swedbank banko | o sąskaita - USD      | Valiutos d<br>183 | l <b>ebetas Val</b><br>9.50     | iutos kredita: | Valiuta<br>USD        | Kursas<br>0.887705 | Kiekis                 |   |
| Nr. Sąskaita<br>1 2711<br>2<br>3                | Objektas      | Projektas     | Aprašymas<br>Swedbank banko | ) sąskaita - USD      | Valiutos d<br>183 | lebetas Val<br>9.50             | iutos kreditas | Valiuta<br>USD        | Kursas             | <b>Kiekis</b><br>282 0 |   |
| Nr. Sąskaita<br>1 2711<br>2<br>3<br>4           | Objektas      | Projektas     | Aprašymas<br>Swedbank banko | o sąskaita - USD      | Valiutos d<br>183 | <mark>ebetas Val</mark><br>9.50 | iutos kreditas | Valiuta<br>USD        | Kursas<br>0.887705 | <b>Kiekis</b><br>282 0 |   |
| Nr. Sąskaita<br>1 2711<br>2<br>3<br>4<br>5      | Objektas      | Projektas     | Aprašymas<br>Swedbank bankc | o sąskaita - USD      | Valiutos d<br>183 | ebetas Val<br>9.50              | iutos kredita: | Valiuta<br>USD        | Kursas<br>0.887705 | Kiekis<br>282 0        |   |
| Nr. Sąskaita<br>1 2711<br>2<br>3<br>4<br>5<br>6 | Objektas      | Projektas     | Aprašymas<br>Swedbank banko | o sąskaita - USD      | Valiutos d<br>183 | ebetas Val<br>9.50              | iutos kreditas | Valiuta<br>USD        | Kursas             | Kiekis<br>282 0        |   |

3. Grįžtame į pirmąjį burbuliuką. Debeto pusė būna pasiskaičiavusi automatiškai, kredito pusėje įrašome, kiek eurų išleidome, suma matosi banko išraše (paveikslėlis žemiau).

| Uždaryti<br>Išskaidyti į p                                                                                                    | Naujas<br>periodus      | Kopijuoti<br>REVERSE TRA | Išsaugoti Naikinti El. paštas<br>ANSACTION Pakeitimai | Spausdinti            | 0 F               | << >> Būl       | klė: Pakeista | Tipas K  | oresponder | 2         |  |
|----------------------------------------------------------------------------------------------------|-------------------------|--------------------------|-------------------------------------------------------|-----------------------|-------------------|-----------------|---------------|----------|------------|-----------|--|
| Numeris<br>Aprašvmas                                                                                                    | 1900044<br>valiutos USD | Data 17.06.              | 2019 Nuoroda                                          | Apyvarta<br>Skirtumas | 1632.93<br>-49 52 | 1682.45         |               |          |            |           |  |
| Kūrėjas INDRE 15.06.2019 23:44:43 Paskutinį kartą išsaugojo: INDRE 15.06.2019 23:44:43 Masinis įkėlimas Įterpti receptą Išskaidyti pagal išteklius |                         |                          |                                                       |                       |                   |                 |               |          |            |           |  |
| Nr. Sąskaita                                                                                                    | Objektas                | Projektas                | Aprašymas                                             | Debetas               | Kreditas          | PVM tarifas Dat | а             | Pirkėjas | Tiekėjas   | lštekliai |  |
| 1 2711                                                                                                    |                         |                          | Swedbank banko sąskaita - USD                         | 1632                  | .93               |                 |               |          |            |           |  |
| 2 2712<br>3                                                                                                    |                         |                          | Swedbank banko sąskaita - EUR                         |                       | 1682.4            | 5               |               |          |            |           |  |

4. Trečioje eilutėje įvedame banko komisinių sąskaitą už valiutos pirkimo operaciją, kliktelėjus ant kredito laukelio du kartus - įsikels skirtumas, kokia suma atiteko bankui už valiutos pirkimą (paveikslėlis žemiau).

| Uždaryti                                                                                                    | Naujas       | Kopijuoti   | Išsaugoti 🚺     | Naikinti      | EI. paštas | Spausdinti  | ÛΓ       | << >>     | Būklė: Pakeista | Tipas K  | Coresponder | 2         |  |
|----------------------------------------------------------------------------------------------------|--------------|-------------|-----------------|---------------|------------|-------------|----------|-----------|-----------------|----------|-------------|-----------|--|
| Išskaidyti į                                                                                                    | periodus     | REVERSE TR/ | ANSACTION       | Pakeitimai    |            |             |          |           |                 |          |             |           |  |
| ,<br>Numerie                                                                                                    | 1000044      | Data 17.06  | 2010 No         | de            |            | Amoranta d  | 600 AE   | 4600.45   |                 |          |             |           |  |
| Numeris                                                                                                    | 1900044      | Data 17.00. | 2019 NU         | loroda        |            | Apyvarta    | 002.40   | 1002.40   |                 |          |             |           |  |
| Aprašymas                                                                                                    | valiutos USD | pirkimas    |                 |               |            | Skirtumas ( | )        |           |                 |          |             |           |  |
| Kūrėjas INDRE 15.06.2019 23:44:43 Paskutinį kartą išsaugojo: INDRE 15.06.2019 23:44:43 Masinis įkelimas įterpti receptą 🗌 Išskaidyti pagal išteklius |              |             |                 |               |            |             |          |           |                 |          |             |           |  |
|                                                                                                    |              |             |                 |               |            |             |          |           |                 |          |             |           |  |
| Nr. Sąskaita                                                                                                    | Objektas     | Projektas   | Aprašymas       |               |            | Debetas     | Kreditas | PVM tarif | as Data         | Pirkėjas | Tiekėjas    | lštekliai |  |
| 1 2711                                                                                                    |              |             | Swedbank bank   | ko sąskaita - | USD        | 1632.9      | 3        |           |                 |          |             |           |  |
| 2 2712                                                                                                    |              |             | Swedbank bank   | ko sąskaita - | EUR        |             | 1682     | 2.45      |                 |          |             |           |  |
| 3 6100                                                                                                    |              |             | Banko komisinii | ų sąnaudos    |            | 49.5        | 2        |           |                 |          |             |           |  |
| 4                                                                                                    |              |             |                 |               |            |             |          |           |                 |          |             | 1 1       |  |
| 5                                                                                                    |              |             |                 |               |            |             |          |           |                 |          |             |           |  |
| 6                                                                                                    |              |             |                 |               |            |             |          |           |                 |          |             |           |  |
| 7                                                                                                    |              |             |                 |               |            |             |          |           |                 |          |             |           |  |

5. Dokumentą išsaugome.

## 4. Valiutų perskaičiavimas

From: https://wiki.directo.ee/ - **Directo Help** 

Permanent link: https://wiki.directo.ee/lt/valiutos\_operacijos?rev=1593431355

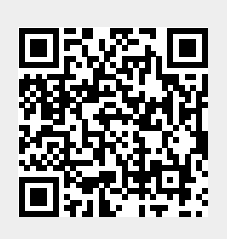

Last update: 2020/06/29 14:49